# Visualizza stato connessione client VPN su firewall VPN RV110W

## Obiettivo

Una rete VPN (Virtual Private Network) è una rete che fornisce la connettività tra due reti remote tramite una connessione tunnel Internet. Il tunnel VPN incapsula i dati, li porta alla destinazione e quindi deincapsula i dati per il destinatario. La pagina *Stato connessione client VPN* visualizza i client VPN configurati sul router e il relativo stato di connessione. Questo articolo spiega come visualizzare lo stato dei client del tunnel VPN sull'RV110W.

### **Dispositivo applicabile**

RV110W

### Versione del software

•1.2.0.9

#### Stato connessione client VPN

Passaggio 1. Accedere all'utility di configurazione Web e scegliere **Stato > Stato VPN**. Viene visualizzato lo *stato VPN*:

| VPN Status  |                  |        |            |          |                    |          |            |
|-------------|------------------|--------|------------|----------|--------------------|----------|------------|
| VPN User Co | onnection Status |        |            |          |                    |          |            |
| Username    | Remote IP        | Status | Start Time | End Time | Duration (Seconds) | Protocol | Action     |
| User.exp    | 192.168.1.0      | Online | 02:30      | 03:30    | 3600               | PPTP     | Disconnect |

Nella tabella Stato connessione utente VPN vengono visualizzate le informazioni seguenti:

·Username: visualizza il nome dell'utente del tunnel VPN.

Remote IP: visualizza l'indirizzo IP remoto del tunnel VPN.

·Status: restituisce lo stato corrente del client VPN. Esistono due stati:

- Online: indica che il tunnel VPN è stato stabilito e che è presente una connessione.

- Offline: indica che il tunnel VPN non è connesso o che la connessione non è riuscita.

·Ora di inizio: visualizza l'ora in cui l'utente VPN ha iniziato la connessione.

·End Time: visualizza l'ora in cui l'utente VPN ha terminato la connessione.

·Durata: visualizza il tempo in secondi impiegato dall'utente VPN per utilizzare il tunnel.

·Protocollo: visualizza il protocollo utilizzato dall'utente per stabilire la connessione con il

tunnel VPN. Sono disponibili due opzioni, QuickVPN e Point-to-Point Tunneling Protocol (PPTP).

Passaggio 2. (Facoltativo) Per disconnettere un utente dal tunnel VPN, fare clic su **Disconnetti.**